## ACTIVITY 23: XBOX 360®

#### **New Skills Reinforced:**

 In this activity, you will practice how to:
 format cells to currency using the dollar sign button on the formatting toolbar.

### **Activity Overview:**

-

~

~

~

~

1

1

~

r

p

-

۴

p

P

p

P

P

~

P

-

Xbox 360<sup>®</sup> sets a new pace for digital entertainment. More than just a cutting-edge game system, Xbox 360<sup>®</sup> integrates high-definition video, DVD movie playback, digital music, photos, and online connectivity into one sleek, small tower.

The following activity illustrates how spreadsheets can be used to compute a sales representative's commission on Xbox 360<sup>®</sup> games.

## Instructions:

NEW SKILL

**NEW SKILL** 

- Create a NEW spreadsheet.
  Note: Unless otherwise stated, the font should be set to Arial, the font size to 10 point.
- 2. Type the data as shown.
- 3. Format the width of column A to 50.0 and left align.
- 4. Format the width of column B to 8.0 and right align
- 5. Select cells B9 B33 and format them as currency style by clicking on the "\$" button on the formatting toolbar.
- 6. Format the width of column C to 10.0 and center align.
- 7. Bold cell A2 and change the font size to 16 point.
- 8. Compute the formulas for the TOTAL SALES and COMMISSION for the first Game/Accessory as follows:
  - a. TOTAL SALES=UNIT PRICE\*UNITS SOLD -> In cell D9, type =B9\*C9
  - b. COMMISSION=5%\*TOTAL SALES -> In cell E9, type =5%\*D9
- Use the AutoFill feature to copy the formulas down in the TOTAL SALES and COMMISSION columns.
- 10. Enter formulas to total columns D and E.
- 11. Format the width of columns D and E to 13.0 and right align.
- 12. Select cells D9 E35 and format them as currency style by clicking on the "\$" button on the formatting toolbar.
- 13. Bold rows 3 7 and 35.
- 14. Display formulas in your spreadsheet by using <CTRL> + ` to check for accuracy.
- 15. Carefully proofread your work for accuracy.
- 16. Save the spreadsheet as XBOX 360.
- 17. Analyze the changes made to the data in the spreadsheet.
- 18. Set the Print Area to include all cells containing data in the spreadsheet.
- 19. Print Preview and adjust the Page Setup so that the spreadsheet fits on one page.
- 20. Print a copy of the spreadsheet if required by your instructor.

# **ACTIVITY 23: XBOX 360® DATA SPREADSHEET**

|    | A                                             | В     | С     | D     | E          |
|----|-----------------------------------------------|-------|-------|-------|------------|
| 1  | Activity 23 Student Name                      |       |       |       |            |
| 2  | Xbox 360 Games & Accessories                  |       |       |       |            |
| 3  | STUDENT'S NAME                                |       |       |       |            |
| 4  | MONTHLY COMMISSION REPORT                     |       |       |       |            |
| 5  |                                               |       |       |       |            |
| 6  |                                               | UNIT  | UNITS | TOTAL |            |
| 7  | GAME/ACCESSORY                                | PRICE | SOLD  | SALES | COMMISSION |
| 8  |                                               |       |       |       |            |
| 9  | Amped 3                                       | 59.99 | 22    |       |            |
| 10 | Call of Duty 2                                | 59.99 | 34    |       |            |
| 11 | Condemned: Criminal Origins                   | 59.99 | 28    |       |            |
| 12 | Dead or Alive 4                               | 59.99 | 37    |       |            |
| 13 | FIFA 2006                                     | 59.99 | 26    |       |            |
| 14 | Full Auto                                     | 59.99 | 28    |       |            |
| 15 | Kameo: Elements of Power                      | 49.99 | 22    |       |            |
| 16 | Madden NFL 2006                               | 59.99 | 54    |       |            |
| 17 | NBA 2K6                                       | 59.99 | 46    |       |            |
| 18 | NBA Live 2006                                 | 59.99 | 48    |       |            |
| 19 | Need for Speed: Most Wanted                   | 59.99 | 37    |       |            |
| 20 | NHL 2K6                                       | 59.99 | 29    |       |            |
| 21 | Perfect Dark Zero Limited Collector's Edition | 59.99 | 35    |       |            |
| 22 | Project Gotham Racing 3                       | 49.99 | 39    |       |            |
| 23 | Quake 4                                       | 59.99 | 27    |       |            |
| 24 | Ridge Racer 6                                 | 59.99 | 23    |       |            |
| 25 | The Godfather                                 | 59.99 | 25    |       |            |
| 26 | Tiger Woods PGA Tour 2006                     | 59.99 | 36    |       |            |
| 27 | Tony Hawk's American Wasteland                | 59.99 | 50    |       |            |
| 28 | Top Spin 2                                    | 59.99 | 26    |       |            |
| 29 | True Crimes: New York City                    | 59.99 | 44    |       |            |
| 30 | Xbox 360 Peter Jackson's King Kong            | 59.99 | 30    |       |            |
| 31 | Wireless Network Adapter                      | 99.99 | 16    |       |            |
| 32 | Wireless Controller                           | 69.99 | 18    |       |            |
| 33 | Play and Charge Kit                           | 19.99 | 10    |       |            |
| 34 |                                               |       |       |       |            |
| 35 | TOTALS                                        |       |       |       |            |

Source: http://www.toysrus.com

Microsoft Excel It!

48